## (Valid until 30.04.2025)

Instructions on how to find and fill in accountancy of the Value Added Tax payable by a person or entity not registered as a value added tax payer (form FR0608) for non-VAT-registered drivers using Bolt, Wolt, Uber or similar apps

1. Open the Electronic Declaration System (EDS) page at https://deklaravimas.vmi.lt

|        |                                                                                                    |                        |                     | SI            | RUCTURE 🚦 LT EN         |
|--------|----------------------------------------------------------------------------------------------------|------------------------|---------------------|---------------|-------------------------|
|        |                                                                                                    |                        |                     |               | User: OFFLINE Login     |
|        |                                                                                                    | FORMS                  | REGARDING SUBMIS    | SION OF FORMS | DISABLED PEOPLE →       |
|        |                                                                                                    |                        |                     |               |                         |
|        |                                                                                                    |                        |                     |               |                         |
|        | EDS                                                                                                    |                        |                     |               |                         |
| Му STI | Electronic declaration system                                                                                                    | _                      |                     |               |                         |
|        | LOGIN The electronic declaration system of the State Tax Ins                                                                                                    | spectorate (he         | ereinafter - EDS)   |               |                         |
|        | <ul> <li>enables taxpayers to:</li> <li>electronically submit / review tax returns and other</li> <li>receive reminders and notifications of errors or upda</li> <li>administer the rights of system users;</li> </ul> | return forms;<br>ates; |                     |               |                         |
|        | If you are not an EDS user, but want to become one, yo                                                                                                    | ou can find mor        | e information here. |               |                         |
|        | L                                                                                                    |                        |                     |               |                         |
|        | About EDS Contacts F.A.Q. STI site My STI STI                                                                                                    | 4                      |                     |               |                         |
|        | O2010. State Tax Inspectorate Under the Ministry of Finance of the R Versija $3.0.0.146$                                                                                                    | epublic of Lithuan     | a                   |               | Kuriame Lietuvos ateitį |

- 2. You can log in using the following methods:
- Through external systems (e.g. e-banking);
- Using the login tools provided by the STI (username and password);
- With an electronic signature (mobile or stationary).

| VALSTYBINĖ<br>MOKESČIŲ<br>INSPEKCIJA                                                                        |                                              |                                                                                                    |                               | LT                                 |
|----------------------------------------------------------------------------------------------------|----------------------------------------------|----------------------------------------------------------------------------------------------------|-------------------------------|------------------------------------|
| n in :                                                                                                    |                                              |                                                                                                    |                               |                                    |
|                                                                                                    |                                              |                                                                                                    |                               |                                    |
| Through the external systems                                                                                | With STI tools                               | With e-signature                                                                                                    |                               |                                    |
| Fhrough the external systems<br>ect the external system to login t<br>th STI tools" or "With e-signature    | With STI tools<br>hrough (if you can<br>e"). | With e-signature                                                                                                    | tem, we recommen              | d choosing another connection meth |
| Through the external systems<br>ect the external system to login t<br>ith STI tools" or "With e-signature   | With STI tools<br>hrough (if you car<br>e"). | With e-signature<br>not connect via an external sys<br>Luminor Bank AS Lietuvos skyr<br>Swedbank                                                                                                    | tem, we recommen              | d choosing another connection meth |
| Through the external systems<br>ect the external system to login t<br>ith STI tools" or "With e-signature   | With STI tools<br>hrough (if you can<br>e"). | With e-signature<br>not connect via an external sys<br>Luminor Bank AS Lietuvos skyr<br>Swedbank<br>SEB bankas                                                                                                    | tem, we recommen              | d choosing another connection meth |
| Through the external systems<br>lect the external system to login t<br>ith STI tools" or "With e-signature  | With STI tools<br>hrough (if you car<br>e"). | With e-signature<br>not connect via an external sys<br>Luminor Bank AS Lietuvos skyr<br>Swedbank<br>SEB bankas<br>Siaulių bankas<br>Citadale <sup>®</sup> bankas                                                                  | tem, we recommen              | d choosing another connection meth |
| Through the external systems<br>lect the external system to login t<br>ith STI tools" or "With e-signature  | With STI tools<br>hrough (if you car<br>e"). | With e-signature<br>not connect via an external sys<br>Luminor Bank AS Lietuvos skyr<br>Swedbank<br>SEB bankas<br>Siaulių bankas<br>"Citadele" bankas<br>URBO bankas                                                              | tem, we recommen              | d choosing another connection meth |
| Through the external systems<br>lect the external system to login t<br>lith STI tools" or "With e-signature | With STI tools<br>hrough (if you car<br>e"). | With e-signature<br>not connect via an external sys<br>Luminor Bank AS Lietuvos skyr<br>Swedbank<br>SEB bankas<br>Šiaulių bankas<br>"Citadele" bankas<br>URBO bankas<br>Valstybės įmonė Registrų centr                            | tem, we recommen<br>ius       | d choosing another connection meth |
| Through the external systems<br>lect the external system to login t<br>/ith STI tools" or "With e-signature | With STI tools                               | With e-signature<br>not connect via an external sys<br>Luminor Bank AS Lietuvos skyr<br>Swedbank<br>SEB bankas<br>Šiaulių bankas<br>"Citadele" bankas<br>URBO bankas<br>Valstybės įmonė Registrų centr<br>Lietuvos kredito unijos | tem, we recommen<br>ius<br>as | d choosing another connection meth |

3. Log in to EDS, select "Deklaravimas" (Declaration), click "Pildyti formą" (Fill in the form). Enter 608 in the search field "Formos kodas" (Form code) and click "Filtruoti" (Filter):

|                                                                                   |                                                                                                    | Naudojimosi taisyklės 🔂 STRUI                                               | KTŪRA 🚦 LT EN                         |
|-----------------------------------------------------------------------------------|----------------------------------------------------------------------------------------------------|-----------------------------------------------------------------------------|---------------------------------------|
| EDS 9                                                                             | 1                                                                                                    | Naudotojas:                                                                 | Atsijungti 🔀                          |
| NAUJIENOS                                                                         | PRANEŠIMAI ATASKAITOS DEKLARAVIMAS NUSTATYMAI                                                                                                    | APIE FORMŲ TEIKIMĄ                                                          | NEĮGALIESIEMS →                       |
| Deklaravimas                                                                      |                                                                                                    | Atstovaujamas mokėtojas:                                                    |                                       |
|                                                                                   | Deklaravimas » Pildyti formą » Pildyti naują formą                                                                                                    |                                                                             |                                       |
| Preliminarios deklaracijos     Pildyti formą                                      | Pildyti naują formą                                                                                                    |                                                                             |                                       |
| Persiųsti užpildytą formą<br>Pridėti papildomą dokumentą<br>Nepateikti dokumentai | <ul> <li>Tiesiogiai portale galite pildyti naują formą (Skiltis - "Pildyti naują formą") arba<br/>(Skiltis - "Pildyti ankstesnės pagrindu").</li> <li>Pradėtos pildyti, bet nepateiktos formos, EDS saugomos 21 kalendorinę dieną.<br/>pateikti ("Tęsti pildymą").</li> </ul> | pildyti formą jau pateiktos formos d<br>Per šias dienas galite baigti formų | uomenų pagrindu<br>į užpildymą ir jas |
| Pateikti dokumentai ir formos<br>Žemės mokestis                                   | • Pasitikrinkite, ar turite nepateiktų dokumentų!                                                                                                    |                                                                             |                                       |
| Mano VMI                                                                          | Dažniausiai pildomos formos<br>• Pajamų deklaracija                                                                                                    |                                                                             |                                       |
| YouTube                                                                           | Frazymias ski u paraniq     Turto deklaracija     Pildyti naują formą Pildyti ankstesnės pagrindu Tęsti pildymą                                                                                                    |                                                                             |                                       |
| Pagalba                                                                           | Filtras       Formos pavadinimas:       Formos kodas:       3                                                                                                    |                                                                             |                                       |
| D.U.K.                                                                            | Mokestiniai metai:                                                                                                    |                                                                             |                                       |
| Elektroninių formų ir pildymo<br>instrukcijų simbolių reikšmės                    |                                                                                                    | 4 Filtruoti                                                                 | Pradinis sąrašas                      |

(!)Form FR0608 is available only in Lithuanian

4. Once you have found the form FR0608, click on its globe icon (form for online filling):

|                                                                                                    |                                                                                                    |                                                                                                    | Naudojimosi taisyklės 🔀 STR            | uktūra 📴 🛛 LT en    |  |  |  |
|----------------------------------------------------------------------------------------------------|----------------------------------------------------------------------------------------------------|----------------------------------------------------------------------------------------------------|----------------------------------------|---------------------|--|--|--|
| EDS                                                                                                    |                                                                                                    |                                                                                                    | Naudotojas:                            | Atsijungti 🔀        |  |  |  |
| NAUJIENOS                                                                                                    | PRANEŠIMAI ATASKAITOS                                                                                         | DEKLARAVIMAS NUSTATYN                                                                                                    | APIE FORMŲ TEIKIMĄ                     | NEĮGALIESIEMS →     |  |  |  |
| Deklaravimas                                                                                                    |                                                                                                    |                                                                                                    | Atstovaujamas mokėtojas:               |                     |  |  |  |
|                                                                                                    |                                                                                                    |                                                                                                    |                                        |                     |  |  |  |
|                                                                                                    | Deklaravimas » Pildyti formą » Pildyti nau                                                                    | ıją formą                                                                                                    |                                        |                     |  |  |  |
| <ul> <li>Preliminarios deklaracijos</li> <li>Pildyti formą</li> </ul>                                                  | Pildyti naują formą                                                                                           |                                                                                                    |                                        |                     |  |  |  |
| Persiųsti užpildytą formą                                                                                              | <ul> <li>Tiesiogiai portale galite pildyti naują</li> <li>Chilkia – Dildyti palytega ie pagaie du?</li> </ul> | <ul> <li>Tiesiogiai portale galite pildyti naują formą (Skiltis - "Pildyti naują formą") arba pildyti formą jau pateiktos formos duomenų pagrindu</li> </ul> |                                        |                     |  |  |  |
| Pridėti papildomą dokumentą     (Skiltis - "Pildyti ankstesnes pagrindu").     Pradėtos pildyti, bet nepateiktos formo |                                                                                                    | ).<br>mos, EDS saugomos 21 kalendorine die                                                                                                    | na. Per šias dienas galite baigti forn | nų užpildymą ir jas |  |  |  |
| Nepateikti dokumentai                                                                                                  | Nepateikti dokumentai pateikti ("Tęsti pildymą").                                                             |                                                                                                    | ,                                      |                     |  |  |  |
|                                                                                                    |                                                                                                    |                                                                                                    |                                        |                     |  |  |  |
| Žemės mokestis                                                                                                    | • Pasitikrinkite, ar turite n                                                                                 | epateiktų dokumentų!                                                                                                    |                                        |                     |  |  |  |
| Mano VMI                                                                                                    | Dažniausiai pildomos formos<br>• Pajamų deklaracija<br>• Prašymas skirti paramą                               |                                                                                                    |                                        |                     |  |  |  |
| YouTube                                                                                                    | Iurto deklaracija     Pildyti naują formą     Pildyti ankstes                                                 | snės pagrindu Tęsti pildymą                                                                                                    |                                        |                     |  |  |  |
|                                                                                                    | 🖯 Filtras                                                                                                    |                                                                                                    |                                        |                     |  |  |  |
| Pagalba                                                                                                    | Formos pavadinimas:                                                                                           |                                                                                                    |                                        |                     |  |  |  |
|                                                                                                    | Formos kodas:                                                                                                 | 608                                                                                                    |                                        |                     |  |  |  |
| DILK                                                                                                    | Mokestiniai metai:                                                                                            | ~                                                                                                    |                                        |                     |  |  |  |
| Elektroniniu formu ir pildymo                                                                                          | Mokestis:                                                                                                    | ~                                                                                                    |                                        |                     |  |  |  |
| instrukcijų simbolių reikšmės                                                                                          |                                                                                                    |                                                                                                    | Filtruot                               | ti Pradinis sąrašas |  |  |  |
|                                                                                                    |                                                                                                    |                                                                                                    | $\sim$                                 | Įrašų sk.: 1        |  |  |  |
| GPM sumokėjimas                                                                                                    | Eil. Formos                                                                                                   | Mokest                                                                                                    | tinis Forma elektroniniam Pild         | ymo n               |  |  |  |
|                                                                                                    | Nr. kodas 🔷 Formos pavadinima                                                                                 | s laikota                                                                                                    | rpis pildymui inst                     | rukcija Pastabos    |  |  |  |
|                                                                                                    | 1 FR0608 v.2 Pridėtinės vertės moke<br>asmens mokėtino pridė<br>Versija 2022-02-03                            | sčio mokėtoju neįregistruoto<br>ėtinės vertės mokesčio apyskaita nuo                                                                                         | : 2000-01-01 🌄 🌃 🛛                     | 4 1                 |  |  |  |
|                                                                                                    |                                                                                                    |                                                                                                    |                                        |                     |  |  |  |

5. Click on the globe icon to open the form FR0608.

|   | -                                                       |                                              |                             | FR0608 Verse<br>Forma pathófinia Valdaddoinia mokaeliliaj inspekcijos<br>Respondátece foreanis, minister provedenska<br>2004 m. kovo 1.d. jaskymu Nr. VH.29<br>(2017 m. gruodžio 28 d. jaskymu Nr. VH.134 redak | ña 02<br>: prie Lietuvos<br>c(n) |    | -             |
|---|---------------------------------------------------------|----------------------------------------------|-----------------------------|----------------------------------------------------------------------------------------------------|----------------------------------|----|---------------|
|   | Pavadinimas /<br>1 Vardas, pavardė                      | Name Surnam                                  | ie                          |                                                                                                    |                                  |    |               |
|   | Mokesčių mokėtojo iden<br>2 numeris (kodas)             | 1234567                                      | 8900                        |                                                                                                    |                                  |    |               |
|   | 3 Buveinės adresas                                      |                                              |                             |                                                                                                    |                                  |    |               |
|   | El. paŝto adresas<br>4 artelefonas                      |                                              |                             |                                                                                                    |                                  |    |               |
| 2 | PRIDĖTIN<br>PRIDĖTIN                                    | ĖS VERTĖS MOKI<br>ĖS VERTĖS MOKI             | ESČIO M<br>ESČIO AI         | OKĖTOJU NEĮREGIST<br>PYSKAITA                                                                                                    | RUOTO                            | AS | MENS MOKĖTINO |
|   | 5 U                                                     | žpidymo data                                 | DD                          |                                                                                                    |                                  |    |               |
|   | 6 Iaikotarpis nuo                                       | YYY-MM-DD                                    |                             | ₩ YYYY-MM-DD                                                                                                    |                                  |    |               |
|   | I. Prekių (paslaugų) tiel                               | kimai                                        |                             | Apmokestinam                                                                                                    | oji vertë                        |    | PVM suma*     |
|   | Apmokestinami standartiniu                              | tarifu                                       | 8                           |                                                                                                    |                                  | 12 |               |
|   | Apmokestinami 9 proc.                                   |                                              | 9                           |                                                                                                    |                                  | 13 |               |
|   | Apmokestinami 5 proc.                                   |                                              | 10                          |                                                                                                    |                                  | 14 |               |
|   | Apmokestinami 0 proc.                                   |                                              | 22                          |                                                                                                    |                                  |    |               |
| - | Už Lietuvos ribų įvykę sando<br>PVM objektas Lietuvoje) | oriai (ne                                    | 23                          |                                                                                                    |                                  |    |               |
|   |                                                         |                                              | lš viso: 11                 |                                                                                                    |                                  | 15 |               |
|   | II. Iš užsienio asmenų, i                               | neįregistruotų Lietuvoje PVM m               | iokėtojais, įsigy           | L<br>/tų prekių (paslaugų) pardavimo PVM                                                                                                    |                                  |    | PVM suma      |
|   |                                                         |                                              | naujos trans                | sporto priemonės                                                                                                    |                                  | 16 |               |
|   | lš kitų ES valstybių nar                                | ių įsigytos prekės, kurių įsigijimo          | akcizais apr                | nokestinamos prekės                                                                                                    |                                  | 17 |               |
|   | vieta laikoma Lietuva                                   |                                              | kitos prekės<br>PVM įstatym | , kurių vertė kalendoriniais metais buvo didesn<br>no 71-1 str. 1 d. 2 p. nustatytą sumą                                                                                                    | né už                            | 18 |               |
|   | PVM istatures 05 str. 2 is 5 d                          | aluse purodutais atvaiais iš ušcienie au     | mokostinamuju a             | rmanu iriautor prakór (parlaugar)                                                                                                    |                                  | 19 |               |
|   | r vin įstatymo eo st. 2 il o d                          | aryse norodytais atvejais is uzsienio aj     | prilokesunaningių a.        | anenų Isigitos piekės (pasiaugos)                                                                                                    |                                  | 15 |               |
|   |                                                         |                                              |                             |                                                                                                    | lš viso:                         | 20 |               |
|   | III. Atskaitomas PVM                                    |                                              |                             |                                                                                                    |                                  | 24 |               |
|   | IV. Mokėtinas į biudžeta<br>(15+20-24)                  | ą arba grąžintinas iš biudžeto (-)           | ) PVM                       |                                                                                                    |                                  | 21 |               |
|   | * PVM suma apskaičiuojama pag                           | al formulę: apmokestinarnoji vertė x PVM tar | ifas (proc.) : (100 pro     | ec.+PVM tarifas (proc.))                                                                                                    |                                  |    |               |

Example.

The following sample Bolt VAT invoice is used to calculate the reverse charge on the services purchased using the app (our translation of invoice):

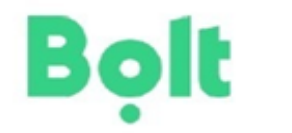

Driver: Name Surname: Address: Registration code: INVOICE No.: AAA 111 Code of the contribution:1111111

> Date:2022-01-30 Pay before:2022-02-07 Late payment per day:0,5 %

Bolt Operations OÜ Vana-Lõuna tn 15, Tallinn 10134 , Estonia Reg. code: 14532901 VAT No.: EE102090374 Account holder name: Bolt Operations OÜ LHV Bank IBAN: EE657700771004265345 SWIFT/BIC: LHVBEE22

| Rates                          | Quantity | Price  | Total  | VAT 0% | Total amount |
|--------------------------------|----------|--------|--------|--------|--------------|
| Commission fee (01-01 - 01-31) | 1        | 203.92 | 203.92 | 0.00   | 203.92       |
| Booking fee (01-01 - 01-31)    | 5        | 1.50   | 7.50   | 0.00   | 7.50         |

| Total EUR): | 211.42 |
|-------------|--------|
| VAT 0 %     | 0.00   |
|             | 211.42 |

You must pay VAT on that amount

## Payment is due: 0.00€

In field 6 is the tax period (i.e. the full calendar month in which the services were purchased).

This field shall indicate the period from 01.01.2022 to 31.01.2022 for the model VAT invoice.

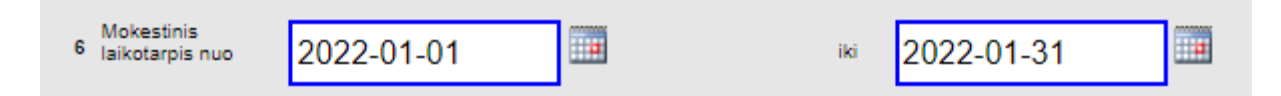

In field 19, enter the amount of VAT (i.e. 21 per cent of the value of the services purchased).

The amount of VAT is calculated on the basis of the model VAT invoice: EUR 211,42 x 21 % = EUR 44,40.

The amount to be entered in field 19 is EUR 44 (rounded to the nearest euro in field 19).

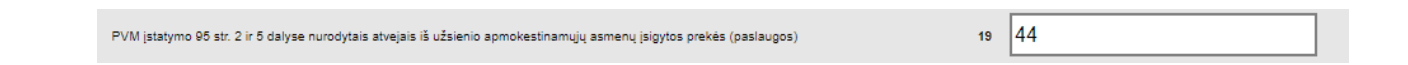

Click on the red exclamation mark at the top of the form "Klaidų tikrinimas" (checking for errors). This will automatically fill in fields 20 and 21 on the form.

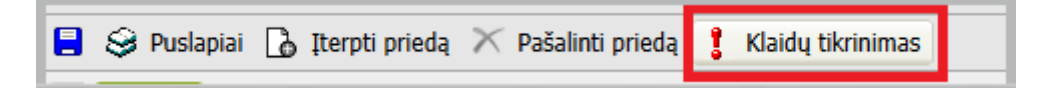

Example of a completed form FR0608 based on a model VAT invoice:

| •                                                                                    | FROGOS <u>Newsila</u> O2                                                                                          |
|--------------------------------------------------------------------------------------|----------------------------------------------------------------------------------------------------|
| Pavadinimas/<br>1 Vardas, pavada Name Sur                                            | name                                                                                                    |
| Moteszőle moteszojo identifikacinis 1234                                             | 15678900                                                                                                    |
| 1 Ruveinės adresas                                                                   |                                                                                                    |
| EL palito adressas<br>4 ar teleforas                                                 |                                                                                                    |
| PRIDĖTINĖS VERTĖS MOP<br>PRIDĖTINĖS VERTĖS MOP                                       | KE SČIO MOKĖTOJU NEĮREGISTRUOTO ASMENS MOKĖTINO<br>KE SČIO APYSKAITA                                              |
| 6 Mokestinik<br>Jakotepis nuo                                                        | × 2022-01-31 III                                                                                                  |
| I. Prekių (pealaugų) tekimai                                                         | Aprockastinamoji vete Pidil suma*                                                                                 |
| Apmokestinami standartiniu tarifu                                                    | 0 12                                                                                                    |
| Apmokaetinami 9 proc.                                                                | e 13                                                                                                    |
| Apmokestinami 5 proc.                                                                | 10. 51                                                                                                    |
| Apmokestinami 0 proc.                                                                | 22                                                                                                    |
| Liž Lietuvos ribų įvykę sandoriai (ne<br>PVM objektas Lietuvoje)                     | 23                                                                                                    |
|                                                                                      | II via: 11                                                                                                    |
| II. Iš užalenio samenų, neįregistruotų Lietuvoje IVW                                 | I mokatojana, segytų preksų (paslaugų) partavimo IVM – Pililiausa                                                 |
|                                                                                      | naujos transporto priemonies 16                                                                                   |
| lā kitų ES valatyblų narlų jalgytos prekės, kurlų jalgijimo<br>viets bilkoma Lietuva | akcizak aprokastinaros prekas 17                                                                                  |
|                                                                                      | kito pakas, kulų vene kalendoriniais meteis buvo didezna už<br>PVM jutaryno 75-1 atr. 5 d. 2 p. nustatytę samą 10 |
| PVM jatatymo 85 str. 2 ir 5 dalyse nurodytais atvejais iš udsieni                    | o apmokestinamujų asmenų jelgytos prekės (pastaugos) 59 44                                                        |
|                                                                                      | 16 vinc: 20 44                                                                                                    |
| III. Atakartornaa I°VM                                                               | 24                                                                                                    |
| IV. Mokebnes ( brudžete arbs grężintines iš brudžeto<br>(15420-24)                   | (-) I'VM 24 44                                                                                                    |
| *P(W som a speckationjon a pogel icon dej apresidentinom oj seriit a P(A)            | (in fan (yens) - (100 yens #### toefne (yens ()                                                                   |

6. If there are no errors after completing the form, click on "Pateikti deklaraciją" (Submit declaration) on the right side of the screen.

|   |                        |                                   | Versija 3.0.0.146 |
|---|------------------------|-----------------------------------|-------------------|
|   | Pateikti deklaraciją 🗸 | Pasirašyti el. parašu ir pateikti | Uždaryti 🔀        |
| 1 |                        |                                   |                   |

7. Pay the amount of VAT declared in form FR0608 to the <u>State Tax Inspectorate's budget revenue</u> <u>collection accounts</u> with the payment code 1001.

FR0608 must be submitted and VAT paid for each month in which the services were purchased by the 25th of the following month